## Windows 擁護者の AMP for Endpoints Windows Connector 除外

## 目次

<u>はじめに</u>

<u>Windows 擁護者の AMP for Endpoints Windows Connector 除外</u>

## 概要

ウイルス対策が AMP for Endpoints コネクタ ディレクトリをスキャンしないように AMP for Endpoints コネクタ間の競合をおよびウイルス対策または他の security software 防ぐために、除 外を作成して下さい。

## Windows 擁護者の AMP for Endpoints Windows Connector 除外

Windows 擁護者セキュリティ センターによって:

- 1. 「ウイルス及び脅威 保護 セクションに」行って下さい。
- 2. 「ウイルス及び脅威保護設定」を選択して下さい。
- 3.「追加するか、または取除きます除外」を選択して下さい。
- 4.「追加し、除外」を選択します「フォルダ」を選択して下さい。
- 5. 「C:\Program Files\Cisco\AMP に」ナビゲートし、"Select Folder"を 選択する。